- 1. На своєму мобільному пристрої заходимо у Play Market і вводимо в пошуковому рядку запит на мобільний додаток Moodle.
- 2. Обираємо додаток Moodle Moodle Pty Ltd., що є безкоштовною мобільною версією системи Moodle.
- з. У вікні натискаємо на кнопку "Установить".

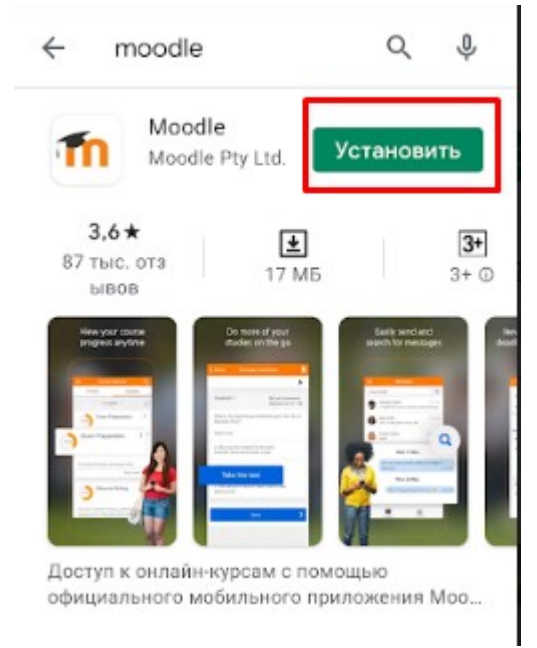

4. Після завантаження натискаємо «Открыть»

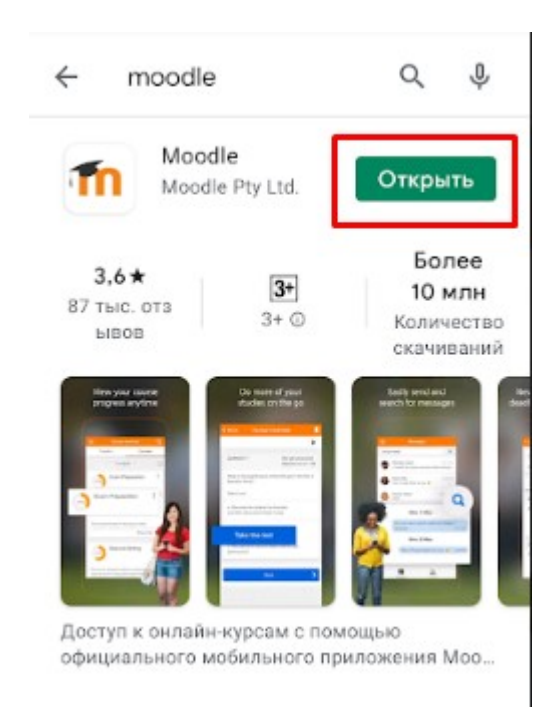

5. У наступному вікні натисніть ПРОПУСТИТЬ. Ви можете обрати «I'm learner» якщо Ви впевнені, що Ваша роль - студент, або «I'm an educator» - якщо впевнені, що викладач. У Вас може бути декілька ролей, тому краще «пропустить»

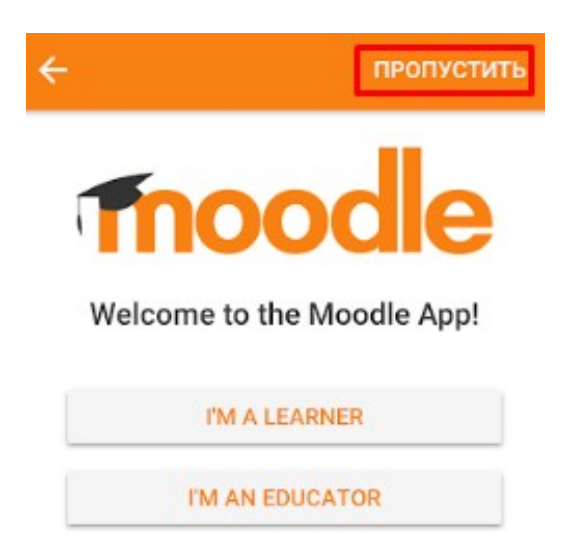

## 6. Виконуємо введення URL-адреси сайту.

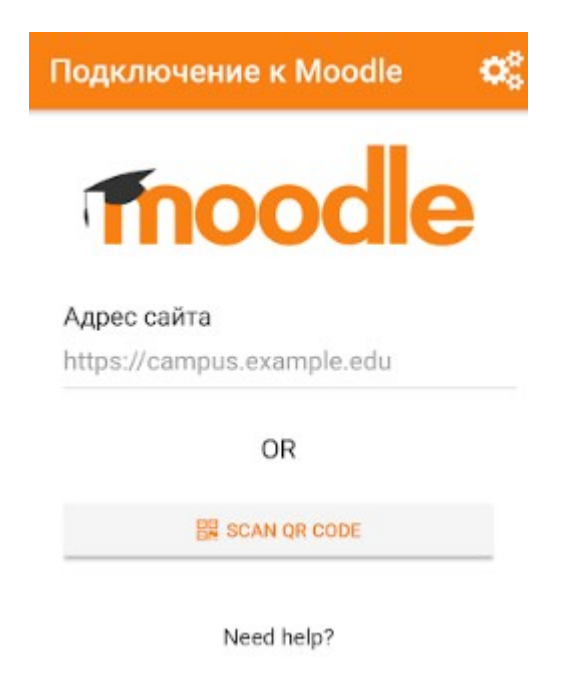

7. Пишемо повністю: <u>https://moodle.duet.edu.ua</u>

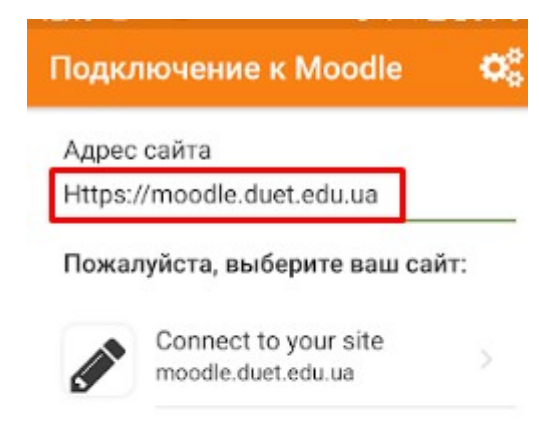

Need help?

## і натискаємо ввод на клавіатурі.

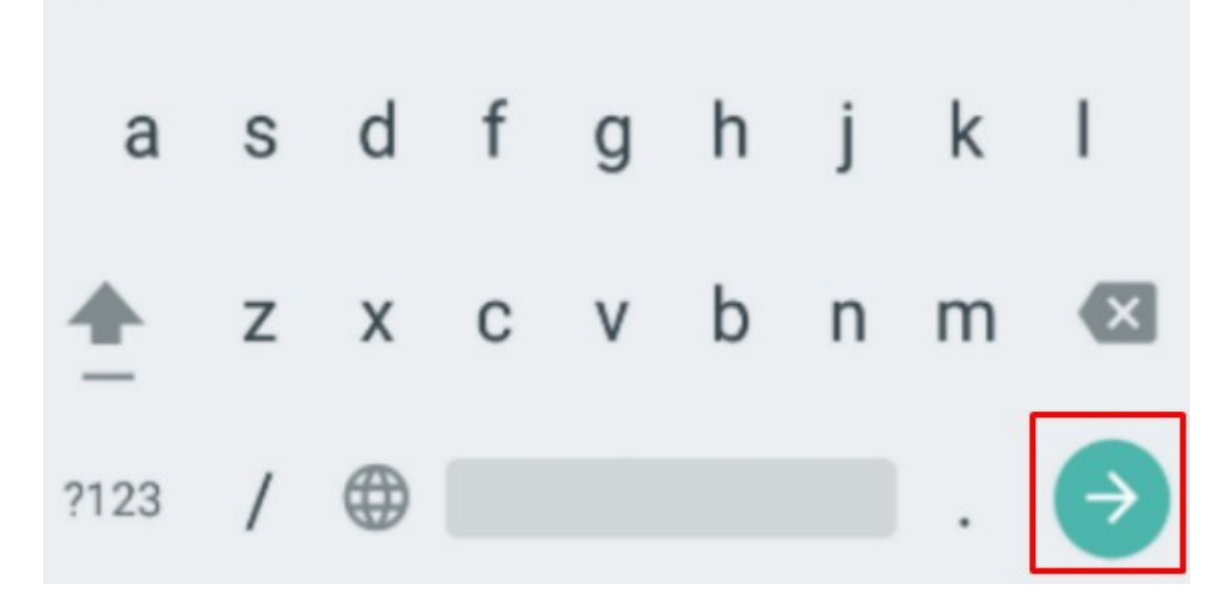

8. У наступному вікні пишемо свій логін і пароль, який Ви отримали від адміністратора. (після заповнення форми <u>https://forms.gle/WXZhgpwLLEdbtjMKA</u> отримали лист від адміна)

| ← Вход                                                               |
|----------------------------------------------------------------------|
| Thoodle                                                              |
| Освітній портал Державного<br>університету економіки і<br>технологій |
| https://moodle.duet.edu.ua                                           |
| Логин                                                                |
| Пароль 🧿                                                             |
| войти                                                                |
| Забыли логин или пароль?                                             |

- Після успішної авторизації користувач отримує доступ до стартової сторіки системи
- Для перегляду своїх дисциплін (курсів, на які Вас добавили викладачі) необхідно розкрити мобільне меню, натиснувши на іконку на головній сторінці

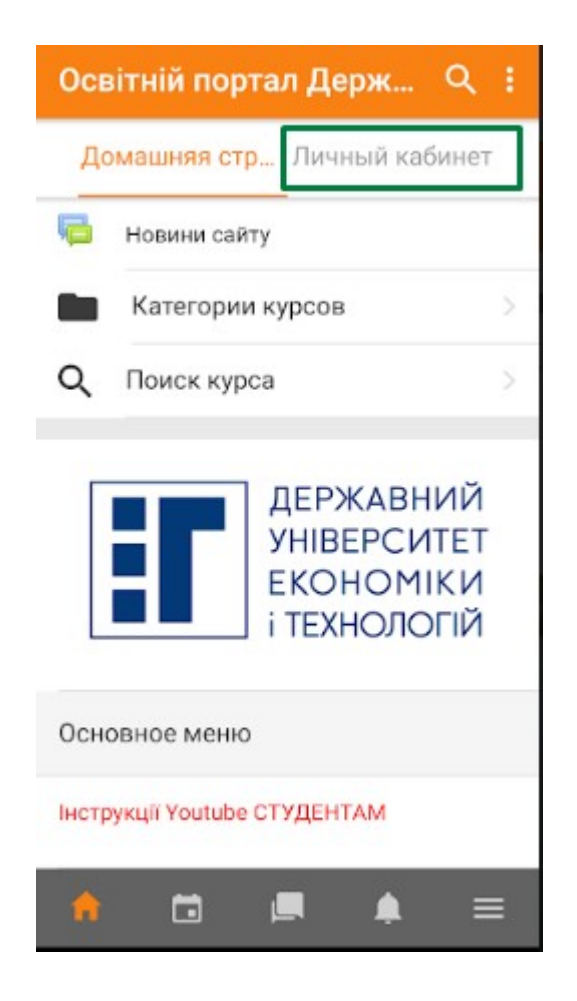